## Instruções para preenchimento de proposta para a CHAMADA PÚBLICA FAPEG Nº 03/2023 - PROGRAMA DE APOIO À REALIZAÇÃO DE EVENTOS CIENTÍFICOS, TECNOLÓGICOS E DE INOVAÇÃO

 Assim que acessar a plataforma OPP-FAPEG com o seu perfil, o proponente visualizará as chamadas em aberto na FAPEG. Para criar uma proposta para a Chamada Pública FAPEG nº 03/2023, o usuário deverá clicar no botão "Criar/Gerenciar Proposta" da respectiva chamada.

| IEXO NO. 03<br>/2022 - AU)<br>CNOLÓGI<br>TUDOS JUR<br>P202206100<br>bmetida em ( | 2022 - CHAMADA PÚBLICA Nº<br>KÍLIO À PESQUISA CIENTÍFICA E<br>CA<br>I <b>SPRUDENCIAIS</b><br>0289<br>01/12/2022 | Preenchimento do<br>perfil<br>Seu perfil está 18%<br>completo |                                    |
|----------------------------------------------------------------------------------|----------------------------------------------------------------------------------------------------|---------------------------------------------------------------|------------------------------------|
|                                                                                  |                                                                                                    |                                                               | 🔛 Ver perfil completo              |
|                                                                                  |                                                                                                    |                                                               |                                    |
| ditais int                                                                       | ernos abertos para submissã                                                                                     | io de propostas                                               |                                    |
| ditais int                                                                       | Anexo No. 03/2023                                                                                               | io de propostas                                               | Criar/Gerenciar                    |
| ditais int                                                                       | ernos abertos para submissã<br>Anexo No. 03/2023<br>Edital de Eventos nº 03/2023 -                              | io de propostas<br>Submissão pelas IES                        | Criar/Gerenciar<br><b>Proposta</b> |

4.0.06-SNAPSHOT 07/06/2023 10:20:13

2. Na próxima tela o usuário deverá clicar em "Criar proposta".

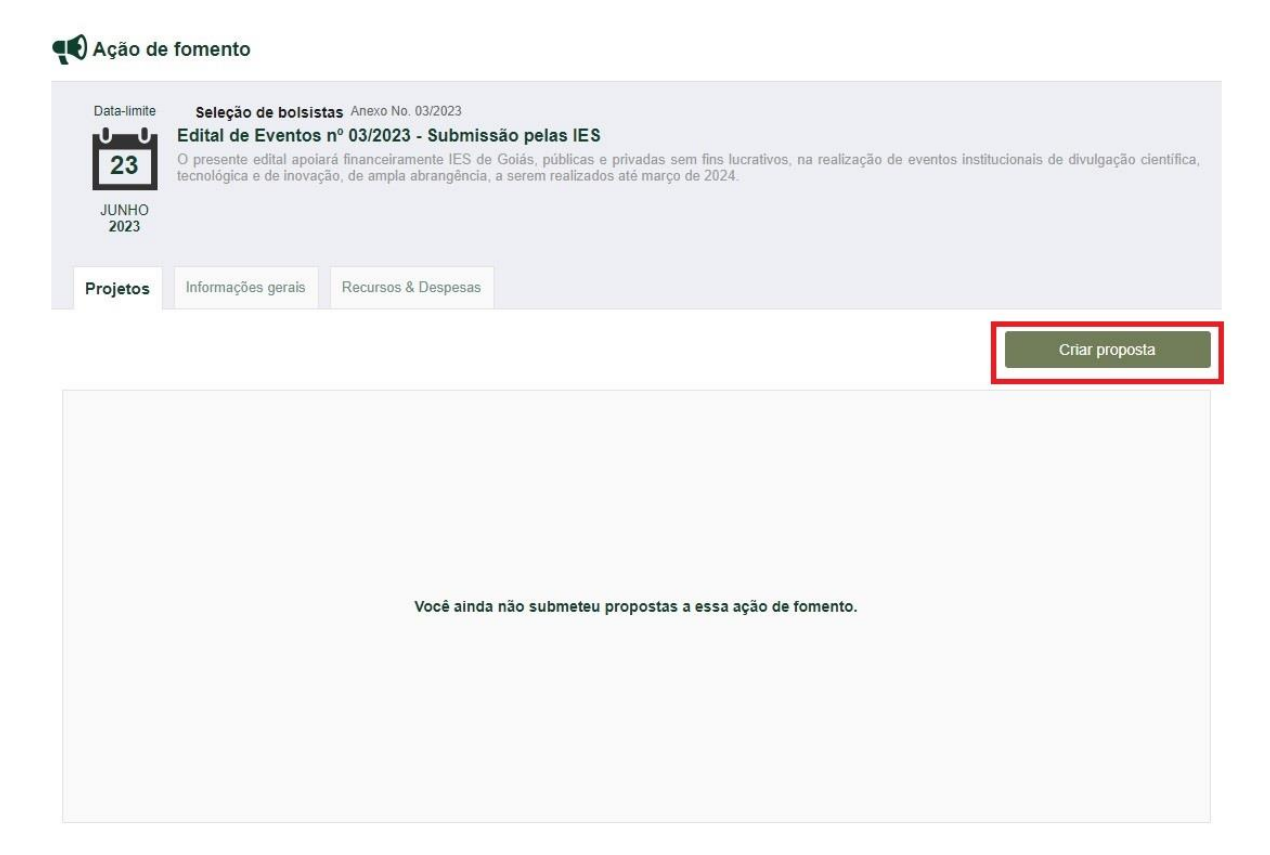

3. Em seguida o usuário deverá verificar se as informações pessoais cadastradas estão corretas.

| Dados do Proponente        |                                       |                              |
|----------------------------|---------------------------------------|------------------------------|
| Dados do Proponente        |                                       |                              |
| 6 Se deseja atualizar s    | eus dados <u><i>clique aqui</i></u> . |                              |
| Nome                       | Data de nascimento                    | <b>Sexo</b><br>Não informado |
| CPF                        | RG                                    | Nacionalidade<br>Brasileira  |
| Titulação<br>Não informado | Profissão<br>Nenhuma atualmente       | Endereço                     |
| Bairro                     | Número                                | Complemento                  |
| CEP                        | Município                             | UF                           |
| E-mail                     | Telefone                              | Celular                      |
|                            |                                       | Enviar Salvar                |

- 4. Ao clicar em "Dados da Proposta" o proponente deverá preencher o campo "Título do Projeto" com o nome da IES que está representando. As demais informações deverão ser preenchidas, de forma genérica, como segue:
  - a. Área do CNPq: Ciências Exatas e da Terra
  - b. Nível: Pós-doutorado
  - c. É beneficiado com Outra Bolsa? Não
  - d. Vaga Pretendida: Monitor

| Dados da Proposta                                                  | < > |
|--------------------------------------------------------------------|-----|
| Área do CNPq *<br>Ciências Exatas e da Terra                       | ľ   |
| Nível *<br>Pós-doutorado                                           | ~   |
| É beneficiado com Outra Bolsa? *                                   |     |
| Título do Projeto *                                                |     |
| Vaga Pretendida *                                                  |     |
| Monitor<br>Resultados esperados                                    | ~   |
| Não foram configurados resultados esperados na Chamada de Projetos |     |
| Enviar Salvar                                                      | < > |

5. Na próxima aba, "Anexos", o proponente deverá submeter aqueles documentos solicitados no edital.

| <sup>o</sup> ara submissão do                                                                                    | projeto – documentos                                                                                                    |
|----------------------------------------------------------------------------------------------------|----------------------------------------------------------------------------------------------------|
| Eventos selecionados<br>Tabela contendo a relação d<br>orme do evento, porte, públi<br>encaminhada em formato XL | Edital 03/2023<br>s eventos selecionados internamente, em ordem classificatória e eventual cadastro de reserva, identificação do coordenador e vi<br>o-alvo, abrangência e demais informações, conforme modelo disponível na página da chamada e na plataforma OPP-FAPEG.A t<br>s ou XLSX. |
| Inserir arquivo                                                                                                  |                                                                                                    |
|                                                                                                    | Arraste um arquivo para cá                                                                                                    |
|                                                                                                    | Ou, se preferir                                                                                                    |
|                                                                                                    | Escolha um arquivo para fazer upload                                                                                                    |
|                                                                                                    | Tamanho máximo: 10MiB.                                                                                                    |
|                                                                                                    | Tamanho máximo: 10MiB.                                                                                                    |
| modelos 🗞 📎                                                                                                    | Tamanho máximo: 10MiB.                                                                                                    |
| modelos 🗞 🗞                                                                                                    | Tamanho mâximo: 10MiB.                                                                                                    |
| modelos % %                                                                                                    | Tamanho mâximo: 10MiB.                                                                                                    |
| modelos % %                                                                                                    | Tamanho mâximo: 10MiB.                                                                                                    |
| modelos % %                                                                                                    | Tamanho mâximo: 10MiB.                                                                                                    |
| modelos % %                                                                                                    | Tamanho mâximo: 10MiB.     Ital 03/2023   m dos eventos analisados pela Comissão Avaliadora da IES (item 7.2 – Atribuições), conforme modelo contido no ANEXO I do Ex   Arraste um arquivo para cá   Ou, se preferir                                                                       |
| modelos % %                                                                                                    | Tamanho mâximo: 10MiB.                                                                                                    |

6. Ao julgar todos os campos como preenchidos e corretos, o proponente deverá clicar no ícone de "Envio" e em "Submeter" para enviar sua proposta.

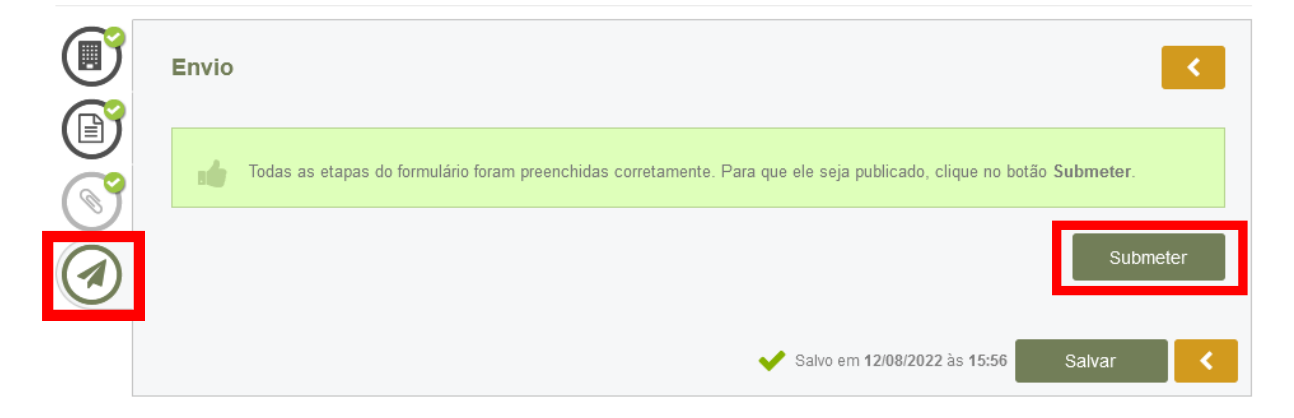

A FAPEG recomenda que o proponente clique em "Salvar" sempre que realizar uma modificação no formulário. Assim ele evita que haja a perda de informações durante inconstâncias na conexão com a internet.